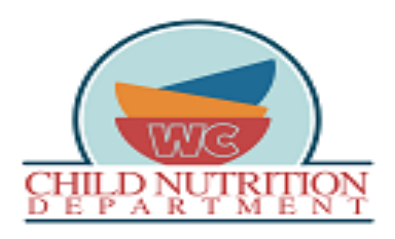

How to set up a LINQ Connect (formerly, Titan Family) Account

- The LINQ Connect (formerly Titan Family) website can be used to see: Meal Account Activity, apply for Free and Reduced meals, set spending restrictions or limits to your students account, transfer account balances between students (<u>for parents with multiple children only</u>), view school menus and check student account balances. Student account balances are updated 3 times per day (6 a.m., 11:15 a.m. and 6:30 p.m.). Any payments made to your child's account will be reflected in Titan (not PaySchools Central) after these uploads take place each day.
- Go to the following web address: <u>https://linqconnect.com/</u>
- At far right, top of the home page, click on the button labeled, 'Register'.

| Q Connect                                                                                                |   |   | REGIST                            | RLOGIN |
|----------------------------------------------------------------------------------------------------|---|---|-----------------------------------|--------|
| Welcome to LINQ Connect!                                                                                 |   | Î | Meal Application                  | ^      |
| Join the LINQ Connect Community!                                                                         | ~ | Ľ | Start your Meal Application here! |        |
| As an account holder, you can use LINQ Connect for on<br>demand access to your student's school account. |   |   | START NEAL APPLICATION            |        |

 Fill in the information on the page titled, 'Register'. Select which questions you want as your 'secret questions' (this will assist you in retrieving a forgotten password), select the appropriate language, and the correct Time Zone, and check the box I agree to Terms of Use.

| Connect |                                |  |
|---------|--------------------------------|--|
|         | Register                       |  |
|         | First Name *                   |  |
|         | Last Name *                    |  |
|         | imail *                        |  |
|         | Password *                     |  |
|         | Confirm Password *             |  |
|         | (lagage)<br>■ English          |  |
|         | Time Zone *                    |  |
|         | L I agree to the Terms of Use. |  |
|         | SUBMIT                         |  |

• Submit for registration. <u>Check your email to activate and confirm your</u> <u>email account. If you do not receive an email, check your spam folder.</u>

\*Please note, we are unable to process payments for Breakfast and Lunch accounts through LINQ Connect. To make payments to a student's meal account, pay school fees, etc. please visit <u>https://www.payschoolscentral.com</u>.